# BRISANO - Nastavitve brskalnika Internet Explorer

Zadnja sprememba 06/12/2021 2:15 pm CET

Navodilo velja za ureditev nastavitve brskalnika Internet Explorer za optimalno delovanje programa Minimax.

# Minimax dodamo med "Zaupanja vredna mesta"

- 1 Odpremo brskalnik Internet Explorer,
- 2 V meniju Orodja (Tools)
- 3

6

izberemo Internetne možnosti (Internet Options).

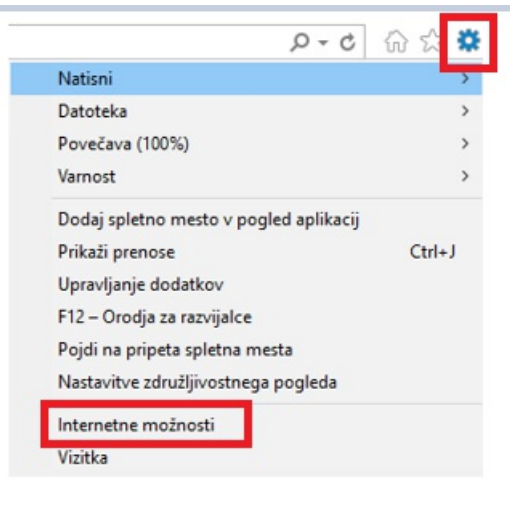

4 Na zavihku Varnost (Security)

5 izberemo področje Zaupanja vredna mesta (Trusted Sites).

Kliknemo Mesta (Sites).

#### 🔀 minimax

| nternetne možnos                                                        | sti                                                                                              |                                                |                                     |                           | ?                | $\times$ |
|-------------------------------------------------------------------------|--------------------------------------------------------------------------------------------------|------------------------------------------------|-------------------------------------|---------------------------|------------------|----------|
| Splošno Varnost                                                         | asebnost \                                                                                       | vsebina                                        | Povezave                            | Programi                  | Dodatno          |          |
| Izberite področje,<br>nastavitve.                                       | za katerega                                                                                      | želite vic                                     | leti ali spre                       | meniti varn               | ostne            |          |
|                                                                         | ٢                                                                                                |                                                |                                     | 0                         |                  |          |
| Internet L                                                              | okalni intran                                                                                    | et Za<br>vred                                  | upanja<br>na mesta                  | Omejen<br>mesta           |                  |          |
| Zaupanj                                                                 | a vredna m                                                                                       | esta                                           |                                     |                           |                  |          |
| V to podr<br>Raven varnosti z<br>Dovoljene ravn<br>- Sred<br>- P<br>- N | ročje so vnes<br>a to področje<br>ii za to podro<br><b>nja</b><br>oziv pred pre<br>lepodpisani k | ena sple<br>očje: Vse<br>enosom j<br>ontrolnik | tna<br>potencialno<br>ii ActiveX se | nevarne vs<br>a ne bodo p | ebine<br>renesli |          |
| Omogoči z<br>Explorer)                                                  | zaščiteni nači                                                                                   | in (mora                                       | li boste zno                        | va zagnati i              | Internet         |          |
|                                                                         |                                                                                                  | Raven                                          | po meri                             | Privzet                   | a raven          |          |
|                                                                         | P                                                                                                | onastavi                                       | vsa področ                          | ija na privze             | eto raven        |          |
|                                                                         |                                                                                                  | V red                                          | u I                                 | Prekliči                  | Upora            | bi       |

Odstranimo kljukico Zahtevaj preverjanje strežnikov (Require)

#### Server verification).

8 V polje Dodaj to spletno mesto v področje (Add this website

to the zone) vpišemo najprej https://moj.Minimax.si.

9 Kliknemo **Dodaj (Add).** 

**10** Postopek ponovimo tudi za spletni naslov http://www.Minimax.si.

#### 11

Obe spletni mesti videti v spodnjem oknu **Spletna mesta (Web** sites).

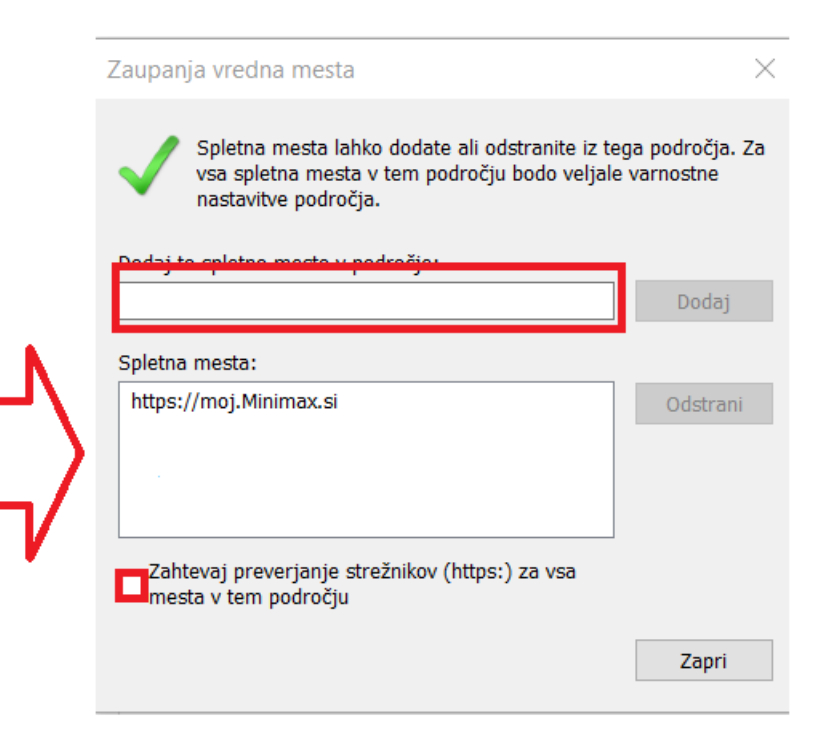

 Ponovno dodamo kljukico Zahtevaj preverjanje strežnikov (Require Server verification).

13

Kliknemo na Zapri (Close)

| Zaupanja vredna mesta                                                                                                    |  |  |  |  |
|----------------------------------------------------------------------------------------------------|--|--|--|--|
| Spletna mesta lahko dodate ali odstranite iz tega področja. Za<br>vsa spletna mesta v tem področju bodo veljale varnostne<br>nastavitve področja. |  |  |  |  |
| Dodaj to spletno mesto v področje:                                                                                                    |  |  |  |  |
| Dodaj                                                                                                    |  |  |  |  |
| Spletna mesta:                                                                                                    |  |  |  |  |
| http://www.minimax.si Odstrani                                                                                                    |  |  |  |  |
| ⊠Z htevaj preverjanje strežnikov (https:) za vsa<br>mesta v tem področju<br>Zapri                                                                 |  |  |  |  |
| 14) Kliknemo na V redu (Ok).                                                                                                    |  |  |  |  |

**15** Zapremo brskalnik Microsoft Internet Explorer, da nove nastavitve stopijo v veljavo.

# Nastavitev prenosa datotek

- 1 V meniju Orodja (Tools)
- 2 izberemo Internetne možnosti (Internet Options).
- **3** V zavihku Varnost (Security)
- 4 izberemo področje Zaupanja vredna mesta (Trusted Sites).

#### 5

Kliknemo Raven po meri (Custom level).

#### 🔀 minimax

| Internetn           | e možnos                                                                | ti                                                                                                    |                                                                  |                                           |                                           | ?                             | ×  |
|---------------------|-------------------------------------------------------------------------|----------------------------------------------------------------------------------------------------|------------------------------------------------------------------|-------------------------------------------|-------------------------------------------|-------------------------------|----|
| Splošno             | Varnost                                                                 | Zasebnost                                                                                                  | Vsebina                                                          | Povezav                                   | e Programi                                | Dodatno                       |    |
| Izberite<br>nastavi | e področje,<br>itve.                                                    | za katerega                                                                                                | želite vide                                                      | eti ali sprei                             | meniti varnos                             | stne                          |    |
|                     | 2                                                                       | 1                                                                                                    |                                                                  |                                           | $\bigcirc$                                |                               |    |
| Int                 | ernet                                                                   | Lokalni<br>intranet                                                                                        | Zaupa<br>vredna i                                                | inja<br>mesta                             | Omejena<br>mesta                          |                               |    |
| Rave                | Zaupan<br>V tem po<br>da ne bo<br>V to pod<br>n varnosti<br>voliene rav | i <b>ja vredna i</b><br>dročju so spl<br>do poškodov<br>ročje so vnes<br>za to področj<br>ni za to področj | nesta<br>etna mest<br>ala računa<br>ena spleti<br>e<br>očie: Vse | a, ki jim za<br>alnika ali d<br>na mesta. | aupate,<br>atotek.                        | Mesta                         | ]  |
|                     | - Sree<br>F<br>N                                                        | <b>Inja</b><br>Poziv pred pre<br>Jepodpisani k                                                             | enosom po<br>ontrolniki                                          | otencialno<br>ActiveX se                  | nevarne vse<br>e ne bodo pre              | bine<br>enesli                |    |
|                     | Omogoči :<br>Explorer)                                                  | zaščiteni nači                                                                                             | n (morali b<br>Raven p<br>Ponastavi                              | ooste znov<br>oo meri<br>vsa podro        | va zagnati In<br>Privzet<br>čja na privze | ternet<br>a raven<br>to raven |    |
|                     |                                                                         | [                                                                                                    | V redu                                                           |                                           | Prekliči                                  | Uporal                        | Dİ |

6 S pomočjo drsnika poiščemo sklop **Prenosi (Downloads).** 

7 Pri nastavitvi Prenos datoteke (File download) označimo

Omogoči (Enable).

8

Kliknemo V redu (Ok).

|                                        | vitve – Pourocje »zaupanja                                                                                                    | i vieuna mesu                                             | 1                                      |   |
|----------------------------------------|----------------------------------------------------------------------------------------------------|-----------------------------------------------------------|----------------------------------------|---|
| Nastavitve                             |                                                                                                    |                                                           |                                        |   |
| 0.000                                  | mogoči                                                                                                    |                                                           |                                        | ^ |
| 📑 Prenosi                              |                                                                                                    |                                                           |                                        |   |
| 🕂 Pren                                 | nos datoteke                                                                                                    |                                                           |                                        |   |
|                                        | Omogoci                                                                                                    |                                                           |                                        |   |
| Pror                                   | onemogoci<br>nos pisave                                                                                                    |                                                           |                                        |   |
|                                        | Omogoči                                                                                                    |                                                           |                                        |   |
| ŏ                                      | Onemogoči                                                                                                    |                                                           |                                        |   |
| l õi                                   | Poziv                                                                                                    |                                                           |                                        |   |
| 🎎 Preverja                             | anje pristnosti uporabnika                                                                                                    |                                                           |                                        |   |
| 🎎 Prija                                | iva                                                                                                    |                                                           |                                        |   |
|                                        | A                                                                                                    |                                                           |                                        |   |
| 0                                      | Anonimna prijava                                                                                                    |                                                           |                                        |   |
|                                        | Anonimna prijava<br>Samodejna prijava le v podro<br>Samodejna prijava s basubij                                                                                                    | čje intraneta                                             |                                        |   |
|                                        | Anonimna prijava<br>Samodejna prijava le v podro<br>Samodejna prijava s trenutnir<br>Zabtavaj uporabnjško ime in c                                                                                | čje intraneta<br>n uporabniškim                           | imenom in g                            |   |
|                                        | Anonimna prijava<br>Samodejna prijava le v podro<br>Samodejna prijava s trenutnir<br>Zahtevaj uporabniško ime in g                                                                                | čje intraneta<br>n uporabniškim<br>jeslo                  | imenom in g                            | ~ |
| <ul> <li>Dattion</li> <li>C</li> </ul> | Anonimna prijava<br>Samodejna prijava le v podro<br>Samodejna prijava s trenutnir<br>Zahtevaj uporabniško ime in <u>c</u>                                                                         | čje intraneta<br>n uporabniškim<br>jeslo                  | imenom in g                            | ~ |
| Parm     Spremember                    | Anonimna prijava<br>Samodejna prijava le v podro<br>Samodejna prijava s trenutnir<br>Zahtevaj uporabniško ime in g<br>začnejo veljati po vnovičnem                                                | čje intraneta<br>n uporabniškim<br>jeslo<br>zagonu računa | imenom in g<br>><br>Inika              | ~ |
| Spremember                             | Anonimna prijava<br>Samodejna prijava le v podro<br>Samodejna prijava s trenutnir<br>Zahtevaj uporabniško ime in <u>g</u><br>začnejo veljati po vnovičnem<br>avitve po meri                       | čje intraneta<br>n uporabniškim<br>jeslo<br>zagonu računa | imenom in g<br>><br>Inika              | ~ |
| Spremember                             | Anonimna prijava<br>Samodejna prijava le v podro<br>Samodejna prijava s trenutnir<br>Zahtevaj uporabniško ime in <u>c</u><br>začnejo veljati po vnovičnem<br>avitve po meri                       | čje intraneta<br>n uporabniškim<br>geslo<br>zagonu računa | imenom in g<br>><br>Inika              | ~ |
| *Spremembe<br>onastavi nast            | Anonimna prijava<br>Samodejna prijava le v podro<br>Samodejna prijava s trenutnir<br>Zahtevaj uporabniško ime in <u>g</u><br>začnejo veljati po vnovičnem<br>avitve po meri<br>Srednja (privzeto) | čje intraneta<br>n uporabniškim<br>geslo<br>zagonu računa | imenom in g<br>><br>Inika<br>Ponastavi | ~ |
| *Spremembe                             | Anonimna prijava<br>Samodejna prijava le v podro<br>Samodejna prijava s trenutnir<br>Zahtevaj uporabniško ime in <u>c</u><br>začnejo veljati po vnovičnem<br>avitve po meri<br>Srednja (privzeto) | čje intraneta<br>n uporabniškim<br>geslo<br>zagonu računa | imenom in g<br>hika Ponastavi          | ~ |
| *Spremember                            | Anonimna prijava<br>Samodejna prijava le v podro<br>Samodejna prijava s trenutnir<br>Zahtevaj uporabniško ime in g<br>začnejo veljati po vnovičnem<br>avitve po meri<br>Srednja (privzeto)        | čje intraneta<br>n uporabniškim<br>jeslo<br>zagonu računa | imenom in g<br>hika Ponastavi          | ~ |

**9** Zapremo brskalnik Microsoft Internet Explorer, da nove nastavitve stopijo v veljavo.

### Nastavitev varnosti

- 1 V meniju Orodja (Tools)
- 2 izberemo Internetne možnosti (Internet Options).
- **3** V zavihku **Dodatno (Advanced)**
- **4** s pomočjo drsnika poiščemo sklop **Varnost (Security).**
- 5 Odstranimo kljukico na polju **Ne shrani šifriranih strani na disk**
- (Do not save encrypted pages to disk).

| nternetn             | ie možnos                                                                                                    | ti                                                                                                    |                                                                                                    |                                                                                                    |                                                                                                    | ?                                                                             | ×    |
|----------------------|----------------------------------------------------------------------------------------------------|----------------------------------------------------------------------------------------------------|----------------------------------------------------------------------------------------------------|----------------------------------------------------------------------------------------------------|----------------------------------------------------------------------------------------------------|-------------------------------------------------------------------------------|------|
| Splošno              | Varnost                                                                                                    | Zasebnost                                                                                                    | Vsebina                                                                                                    | Povezave                                                                                                    | Programi                                                                                                    | Dodat                                                                         | no   |
| Nastav               | itve —                                                                                                    |                                                                                                    |                                                                                                    |                                                                                                    |                                                                                                    |                                                                               |      |
| <<br>*Sp<br>Ponast   | Varnost<br>Blokir:<br>Dovol<br>Dovol<br>Dovol<br>Vomog<br>Omog<br>Omog<br>Omog<br>Omog<br>Omog<br>Omog<br>Omog | aj nezaščiten<br>i izvajanje ak<br>i izvajanje ak<br>i zagon ali na<br>zni mano. »Za<br>rani šifriranih<br>loči 64-bitne<br>loči fiter Sma<br>loči 64-bitne<br>loči fiter Sma<br>loči 64-bitne<br>loči 64-bitne<br>loči 12boljšani<br>loči 12boljšani<br>loč | e slike z dr<br>titvne vset<br>titvne vset<br>mestitev p<br>časne inte<br>i strani na<br>procese za<br>rrtScreen<br>zaščiteni r<br>zaščiteni r<br>zaščiteni r<br>zaščiteni r<br>zaščiteni r<br>preverjan<br>nanje nask<br>ti po vnovi<br>a Internet | rugo mešano<br>pine s CD-jev<br>pine v datote<br>programske o<br>prostne datot<br>disk<br>i izboljšani za<br>način*<br>KMLHTTP<br>je pristnosti<br>va potrdila*<br>čnem zagonu<br>Obnovi<br>Explorer | vsebino<br>v mapi »M<br>kah mape »<br>preme, tuo<br>preme, tuo<br>teke«, ko si<br>sistema Wi<br>sistema Wi<br>u računalnik<br>dodatne na | oj rači<br>»Moj ri<br>di če je<br>e brski<br>îin*<br>ndows<br>Sa<br>astavitve |      |
| Pona<br>nast<br>To u | astavi nast<br>avitve.<br>porabite le                                                                          | , če brskalnik                                                                                                    | a ni več m                                                                                                    | ja na privzet<br>ogoče upora                                                                                                    | e Pona<br>bljati.                                                                                                    | stavi                                                                         |      |
|                      |                                                                                                    |                                                                                                    | V redu                                                                                                    | ı Pr                                                                                                    | ekliči                                                                                                    | Upor                                                                          | rabi |
| ) Klik               | nemo g                                                                                                    | gumb <b>V</b>                                                                                                    | redu                                                                                                    | (Ok).                                                                                                    |                                                                                                    |                                                                               |      |

**7** Zapremo brskalnik Microsoft Internet Explorer, da nove nastavitve stopijo v veljavo.

# Nastavitve dovoljenih pojavnih oken

V meniju Orodja (Tools)
 izberemo Internetne možnosti (Internet Options).
 V zavihku Zasebnost (Privacy),
 v predelu okna Blokiranje pojavnih oken (Prevent most popup windows from appearing)
 kliknemo Nastavitve (Settings).

| Internetne možnosti                                 |                                 |               |              | ?         | $\times$ |
|-----------------------------------------------------|---------------------------------|---------------|--------------|-----------|----------|
| Splošno Varnost Zasebno                             | ost Vsebina                     | Povezave      | Programi     | Dodatr    | 10       |
| Nastavitve                                          |                                 |               |              |           | -        |
|                                                     |                                 | Mesta         | Do           | datno     |          |
| Mesto                                               |                                 |               |              |           | -        |
| Nikoli ne dovoli spletnim<br>zahtevajo podatke o mo | mestom, da<br>oji fizični lokac | iji           | Počis        | sti mesta | 1        |
| Blokiranje pojavnih oken                            |                                 |               |              |           | - 1      |
| 🗸 Vklopi blokiranje pojavn                          | ih oken                         |               | Nas          | tavitve   |          |
| InPrivate                                           |                                 |               |              |           | - 1      |
| 🗹 Onemogoči orodne vrst                             | ice in razširitv                | e, ko se zaže | ene brskanje | e InPriva | te       |
|                                                     |                                 |               |              |           |          |
|                                                     |                                 |               |              |           |          |
|                                                     |                                 |               |              |           |          |
|                                                     |                                 |               |              |           |          |
|                                                     |                                 |               |              |           |          |
|                                                     |                                 |               |              |           |          |
|                                                     |                                 |               |              |           |          |
|                                                     |                                 |               |              |           |          |
|                                                     |                                 |               |              |           |          |
|                                                     |                                 |               |              |           |          |
|                                                     | V redu                          | ı Pr          | ekliči       | Upora     | abi      |
|                                                     |                                 |               |              |           |          |

6 V polje Naslov dovoljenega mesta (Address of website to

allow) vpišemo https://moj.minimax.si.

7

Kliknemo **Dodaj (Add)**.

#### 🔀 minimax

| nternetne možnosti                                                                                                    | ?                       | × ir    |
|----------------------------------------------------------------------------------------------------|-------------------------|---------|
| Nastavitve za blokiranje pojavnih oken                                                                                                    |                         | ×       |
| Izjeme<br>Trenutno so pojavna okna blokirana. Pojavna okna<br>Iahko dovolite tako, da mesto dodate na seznam sp<br>Naslov, dovolienega mesta: | a z različnih<br>podaj. | n mest  |
| moj.minimax.si                                                                                                    |                         | )odaj   |
| Dovoljena mesta:                                                                                                    |                         |         |
|                                                                                                    | Oc                      | İstrani |
|                                                                                                    | Odstra                  | ani vse |
|                                                                                                    |                         |         |
|                                                                                                    |                         |         |
|                                                                                                    |                         |         |
|                                                                                                    |                         |         |
| Obvestila in raven blokiranja:                                                                                                    |                         |         |
| 🗹 Predvajaj zvok, ko se blokira pojavno okno.                                                                                                 |                         |         |
| Pokaži vrstico z obvestili, ko je pojavno okno blokirano.                                                                                     |                         |         |
| Raven blokiranja:                                                                                                    |                         |         |
| Srednja: Blokiraj večino samodejnih pojavnih oken                                                                                             |                         | $\sim$  |
| <u>Več o blokiranju pojavnih oken</u>                                                                                                    | 2                       | Zapri   |
|                                                                                                    |                         |         |

8 Kliknemo Zapri (Close).

9 Kliknemo V redu (Ok).

**10** Zapremo brskalnik Microsoft Internet Explorer, da nove nastavitve stopijo v veljavo.

## Nastavitve za združljivostni pogled

V primeru težav s spustnimi seznami v brskalniku Internet Explorer (ver.10, 11) izključimo združljivostni pogled za spletno mesto Minimax.si.

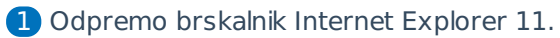

```
2 V meniju Orodja (Tools)
```

```
3
```

Izberemo Nastavitve združljivostnega pogleda (Compatibility

#### View settings).

• Če vrstice z menijem ne vidimo, pritisnemo tipko ALT.

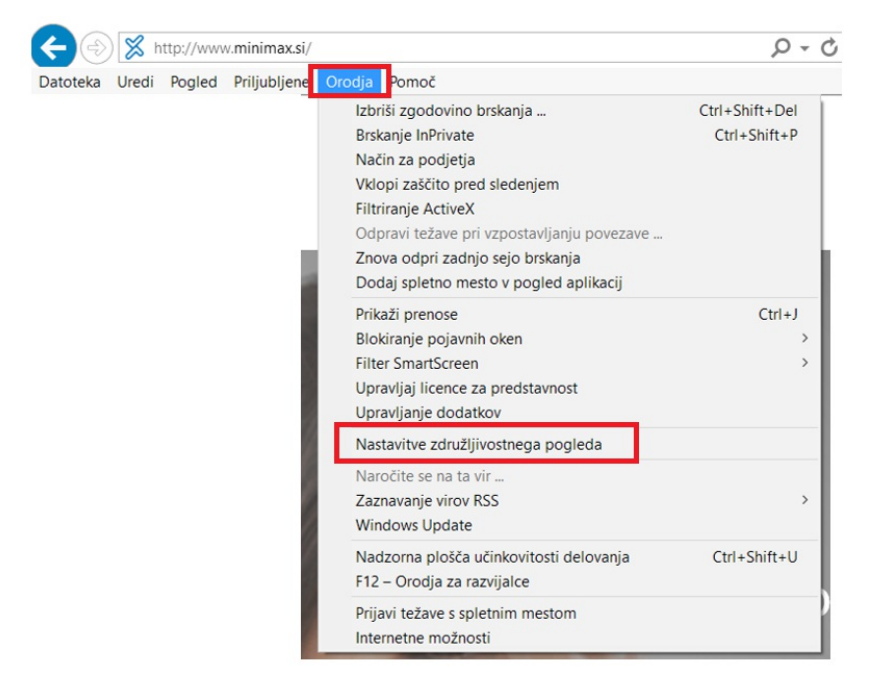

4 Kliknemo naziv Minimax.si in nato Odstrani (Remove).

5

Odstranimo kljukice pri:

- Prikaži intranetna mesta v združljivostnem pogledu
   (Display intranet sites in Compatibility view) in
- Uporabi Microsoftove sezname združljivosti (Use Microsoft compatibility lists).

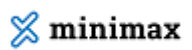

| Nastavitve združljivostnega pogleda                        | ×                    |
|------------------------------------------------------------|----------------------|
| Spreminjanje nastavitev združljivostnega pog               | jleda                |
| Dodaj to spletno mesto:                                    |                      |
| minimax.si                                                 | Dodaj                |
| Spletna mesta, ki ste jih dodali združljivostnemu pogl     | edu:                 |
|                                                            | Odstrani             |
| Prikaži intranetna mesta v združljivostnem pogledu         | 1                    |
| Uporabi Microsoftove sezname združlijvosti                 |                      |
| Dodatne informacije najdete v <u>izjavi o zasebnosti z</u> | za Internet Explorer |
|                                                            | Zapri                |
| 6 Okno zapremo s klikom na <b>Zapri (Close).</b>           |                      |